## **Checking mandatory rights:**

- Log onto the State of Connecticut, Online Employment Center at <u>https://jobapscloud.com/ct</u>
- Select the '**My Applications**' link (*in the gray box at the top of the page*)
- Enter your JobAps User ID and Password and click Retrieve Application (your personal status board will launch)
- Scroll down to the header 'Submitted and Unfinished Applications'
- Under the **Job Title/Bulletin Number** (1<sup>st</sup> column), locate any Job Number starting with **MAND** (mandatory rights). The naming convention will be: MAND-job class code-F
- Under the **Status/Disposition** (4<sup>th</sup> column), select the link titled **View Approved Rights** where you can see the specific right you have to that job class title. If your rights have been denied, expired or made inactive, the Status/Disposition column will be Inactive Eligible for Referral.